河海大学高等学历继续教育在籍生学年注册操作手册 一、登录系统

注册时间内学生登录教务平台,用户名为学号登录地址为:http://hhu.cep.webtrn.cn/np

| K HOHAI UNIVE                                                                                                    | 、 <sup>劉</sup> 一河海大学<br><sup>RSITY</sup> | <sup>空</sup> 高等学历继续 | 卖教育平台 |
|----------------------------------------------------------------------------------------------------|------------------------------------------|---------------------|-------|
| 1 1000                                                                                                    | <u>客码</u> 登录                             | 扫码登录                |       |
|                                                                                                    | . 用户名                                    |                     |       |
| Contraction of the local division of the local division of the loc | ▲ 密码                                     | ö                   |       |
| 10.00                                                                                                    | ♥ 输入验证码                                  | 8570                |       |
| IN DESCRIPTION                                                                                                    | 登录                                       |                     |       |
|                                                                                                    |                                          | 忘记會得                | 1     |

二、缴纳学费

根据弹窗提示,缴纳学费。

| 百贞 APP下载                              | 拓展学习                          |                            |                                    |      | 杨创为 🕇 | 通知信息 | 退出 |
|---------------------------------------|-------------------------------|----------------------------|------------------------------------|------|-------|------|----|
| 杨创为     学号: 21116180001               | 我的成长让                         | C录                         | 学校公告                               | 班级公告 |       |      |    |
| 教学点<br>江苏苏通轨道交通职业培训学<br>校             | 登录次 0 课程                      | 学年注册                       |                                    | ×    |       |      |    |
| 研级<br>苏通轨道21级交通工程                     | 已修课                           | 学年注册时间为: 2022-10-04 00:00: | 00至2022-11-01 00:00:00             |      |       |      |    |
| 口。教务                                  | <ul> <li>         ·</li></ul> | 未缴费,请先完成本学年学费缴纳!<br>特别提醒:  | נמב לאנאים בנואוני נלחמי           |      |       |      |    |
| <ul><li> 我的课程</li><li> 我的课表</li></ul> |                               | 若未按规定时间完成学年注册,将视为放新        | 卒学籍,按自动退学处 <del>理!</del><br>好的,去缴费 |      | >     |      |    |
| ③ 缴费                                  | 在学课                           |                            |                                    |      |       |      |    |
| ○ 缴费信息                                |                               |                            |                                    |      |       |      |    |
| ● 考试                                  |                               |                            |                                    |      |       |      |    |
| 0 考试安排                                |                               |                            |                                    |      |       |      |    |
| 0 成绩查询                                |                               |                            |                                    |      |       |      |    |
| ○ 左衽李注                                |                               |                            |                                    |      |       |      |    |

三、核对信息

缴费后,如下图弹出信息核对窗口,请核对已有信息,并完善和 补充其他信息,"\*"为必填项。核实无误后点击最下方"核对无误, 完成注册"。

学年注册

|            | to control.                                                              | 0000                                    |
|------------|--------------------------------------------------------------------------|-----------------------------------------|
| 身份证        | 江休日四                                                                     | 11/000000000000000000000000000000000000 |
| 18 10 41L  | 证件写的                                                                     | 110000000000000000000000000000000000000 |
| Z.         | 教学点                                                                      | 北京网梯测试站点                                |
| 北京网梯测试专业   | 年级                                                                       | 2022级                                   |
| 专升本        | 联系电话*                                                                    | 1.0000000000000000000000000000000000000 |
| 1.20000009 | QQ号码                                                                     | 请输入QQ号                                  |
| 请输入紧急联系人姓名 | 工作单位                                                                     | 诸统人工作的位                                 |
| 请输入紧急联系人电话 |                                                                          |                                         |
| 请输入通讯地址    | <b>田口相</b>                                                               | 22222228888888888888888888888888888888  |
| ĥ          |                                                                          |                                         |
|            |                                                                          |                                         |
|            |                                                                          |                                         |
|            |                                                                          |                                         |
|            | 女<br>比京网梯测试专业<br>专升本<br>130000009<br>请输入紧急联系人姓名<br>请输入紧急联系人电话<br>请输入通讯地址 |                                         |

系统如下图提示完成学年注册,方可正常使用平台。

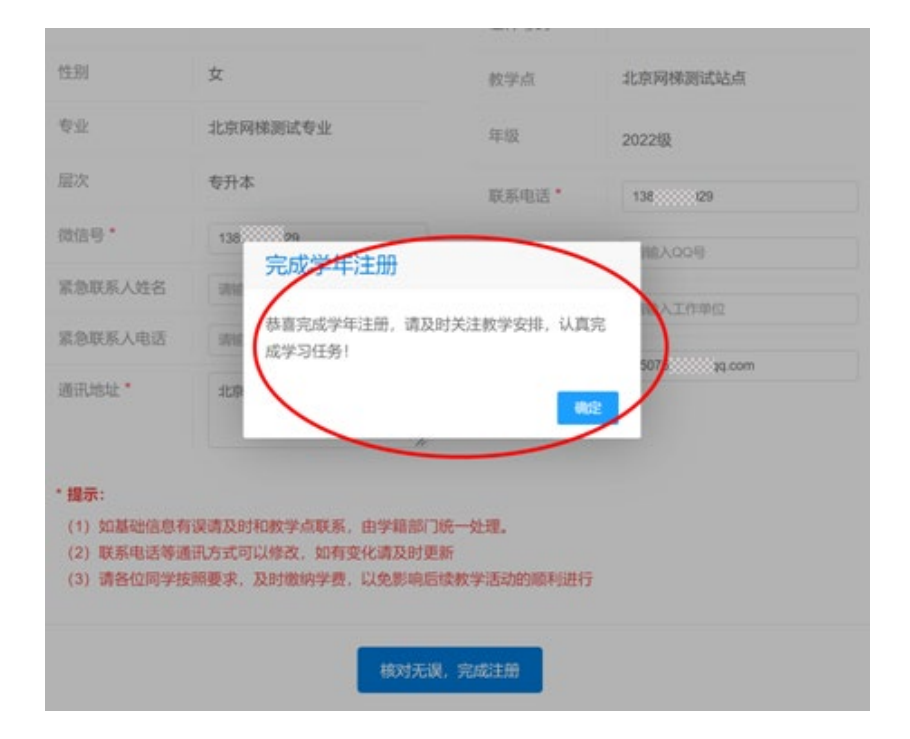